## Como funciona a rotina 223 – Cadastrar Produtos por Fornecedor?

A rotina 223 – Cadastrar Produtos por Fornecedor tem como objetivo possibilitar que o controle de produtos na pesquisa da rotina 220 - Digitar Pedido de Compra, seja efetuado pelo fornecedor vinculado ao produto na rotina 223, ao invés de considerar o fornecedor definido na rotina 203 - Cadastrar Fornecedor. A rotina 223 funciona da seguinte forma:

Observação: para utilizar a rotina 223, marque a opção Sim do parâmetro 1516 – Usar o controle de fornecedor no pedido compra, na rotina 13 2 - Parâmetros da Presidência.

Ao acessar a 223, será apresentada a tela para cadastro, manutenção exclusão do cadastro efetuado para o fornecedor; a aba Lista apresenta

rá todos os registros cadastrados. Ao clicar o botão de inclusão

• Produto: produto vinculado ao fornecedor.

à

- Fornecedor: fornecedor vinculado ao produto.
- Qualificado: esta opção é apenas para efeito de relatório.
- Código do Produto no fornecedor: código utilizado pelo fornecedor para o produto.
- Descrição do Produto no Fornecedor: descrição utilizado pelo fornecedor para o produto.

Observação: os campos Código do Produto no fornecedor e Descrição do Produto no Fornecedor são para o relatório da rotina 210 - Emitir pedido de compra.

Para salvar o registro, ao terminar de preencher os campos clique o botão **OK**. Caso não queira confirmar o cadastro acione o botão **Cancelar**; além de encerrar a tela de cadastro, ao clicar o botão **Fechar** será criada uma linha na aba **Lista** para o cadastro do fornecedor/produto. O botão

possibilita a alteração de um registro e o 🔲 a exclusão de um cadastro, para isso selecione o registro a ser excluído. A aba Detalhes

apresenta mais informações sobre o cadastro selecionado na aba Lista. O botão 🕮 possibilita a impressão de relatórios referentes aos cadastros.